# Protección o liberación de cheques

Descripción del servicio: Este servicio permite proteger los cheques emitidos en caso de alteración, robo o extravío. Es posible establecer un importe mínimo para toda la chequera o cheque por cheque.

Antes de realizar la protección de cheques, es necesario solicitar previamente el servicio en sucursal.

# **Características del Servicio**

#### Horario de servicio

De lunes a domingo las 24 horas.

### Comisión

Sin cobro de comisión.

**Importante:** El usuario administrador deberá validar que él y sus usuarios Operadores/Adicionales tengan la siguiente configuración:

Permisos de cuentas: Ingresa al menú principal Preferencias | Administrador | Permisos de cuentas:

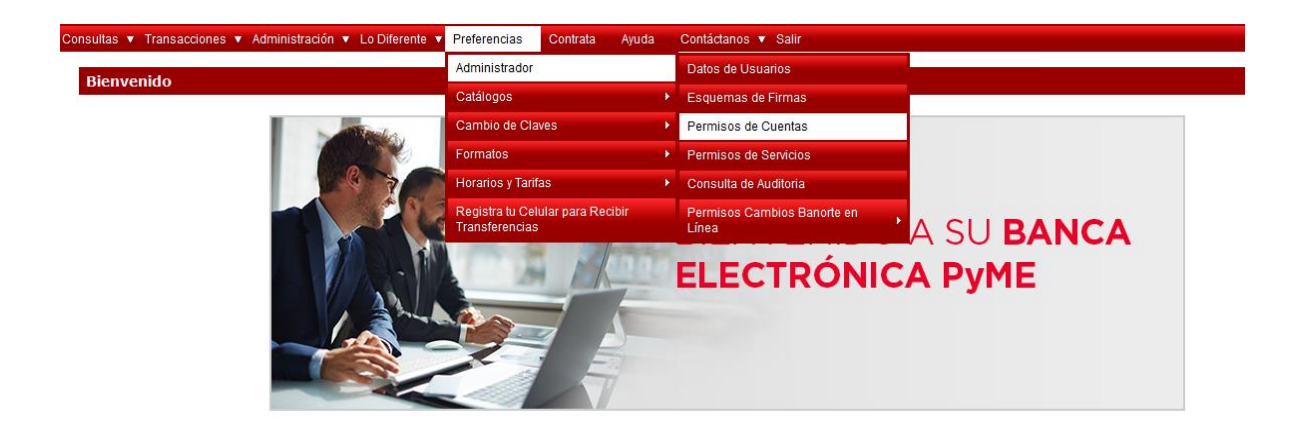

Fig.1

Para realizar operaciones en las cuentas, es necesario que el estatus de dicha cuenta se encuentre **Activo**.

Para cambiar el estatus de la cuenta de algún usuario, es decir, asignarle permisos o quitárselos, debes presionar el botón **"Modificar"** 

| oo do caonta. |
|---------------|
| Plást         |
| ts            |
| 6             |
|               |
| IS            |
|               |

Una vez que realices la modificación, ingresa contraseña y código dinámico Token, posteriormente presiona **"Aceptar".** El nuevo estatus de la cuenta se verá reflejado en el mismo menú de permisos de cuentas

| Permise          | os de Cuentas                                      |                                |            | Per                            | rmisos de Servicio |
|------------------|----------------------------------------------------|--------------------------------|------------|--------------------------------|--------------------|
|                  | Nombre del Usuario: > Carlos Gonzalez              | Perez                          |            |                                |                    |
|                  | Área o Puesto: Sub Nomina                          |                                |            |                                |                    |
|                  |                                                    |                                |            |                                | Asignar Toda       |
| Estatus          | Empresa                                            | Producto                       | Cuenta     | Alias                          | Plástico           |
|                  | Carlos Gonzalez Perez                              | Dinámica Nómina                | 1089273548 | Dinámica Nómina                |                    |
|                  | PRUEBAS BANORTE NTF VERSION 18                     | Enlace Global PM Sin Intereses | 0028978376 | ENLACE NEGOCIOS BASICA         |                    |
|                  | PRUEBAS BANORTE NTF VERSION 18 PRUEBA NOMBRE LARGO | INVERSION ENLACE NEGOCIO       | 8376836543 | INVERSION ENLACE NEGOCIO       |                    |
|                  | AURORA MURGUIA POSADAS                             | Cuenta Mujer Banorte           | 0192836545 | Cuenta Mujer Banorte           |                    |
|                  | PRUEBAS BANORTE TF VERSION 1 8                     | Enlace Global PM Sin Intereses | 1089273548 | Enlace Global PM Con Intereses |                    |
|                  | PRUEBAS BANORTE NTF VERSION 18 PRUEBA NOMBRE LARGO | Cuenta Operativa en Dils       | 0028978376 | Cuenta Operativa en Dils       |                    |
| Selecc<br>quiere | iona el servicio al que<br>s otorgar el permiso.   |                                |            |                                |                    |
|                  |                                                    |                                |            |                                |                    |

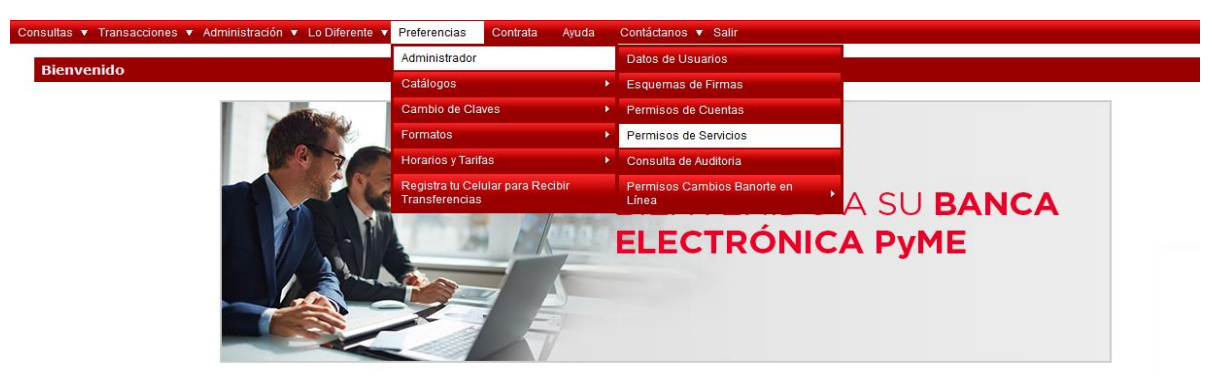

Permisos de Servicios: Ingresa al menú Preferencias | Administrador | Permisos de Servicios:

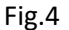

El servicio debe tener el estatus de **Activo**, con un esquema de firmas y monto asignado al usuario que va a operar el servicio, si deseas modificar los permisos, presiona el botón "**Modificar**":

| 1150 8001                                                                                                    |                                                      |                         |         |                                                             |                |               |                       |
|----------------------------------------------------------------------------------------------------|------------------------------------------------------|-------------------------|---------|-------------------------------------------------------------|----------------|---------------|-----------------------|
| Permiso                                                                                                    | s de Servicios                                       |                         |         |                                                             |                |               | Permisos de Cuenta    |
|                                                                                                    | Nombre del Usuario: )                                | Carlos Gonzalez Perez   | Alta de | <u>Otro Usuario</u>                                         |                |               |                       |
|                                                                                                    | Área o Puesto:                                       |                         |         |                                                             |                |               |                       |
|                                                                                                    | Tipo de Servicio: )                                  | Todos                   | • Se d  | Se debe indicar si será una transacción que NO Si se asigna |                |               | un Tino de Límite deb |
|                                                                                                    | Nombre del servicio                                  | Todas las Cuentas       | * tenga | límite para cargos o con mon                                | to determinado | asignar el im | porte máximo para USD |
| Estatus                                                                                                    | Servicio                                             |                         |         | Esquema Tipo d                                              | e Límite       | Importe MN    | Importe USD           |
| Activo                                                                                                    | Administración / Cheques / Cheque Protegido / Modif  | cación/Baja de servicio |         | Esquema Inicial 1A                                          |                |               |                       |
| Activo                                                                                                    | Administración / Cheques / Cheque Protegido / Protec | ción o Liberación       |         | Esquema Inicial 1A                                          |                |               |                       |
| and the second second se |                                                      |                         |         |                                                             |                |               |                       |

Fig. 5

Después de presionar el botón **"Modificar"**, se desplegarán todos los servicios. Selecciona los que deseas activar e ingresa tu contraseña y código dinámico Token, posteriormente presiona **"Aceptar"** 

| Asignar Todos   Desasignar T                            |
|---------------------------------------------------------|
| ema Tipo de Límite Importe MN Importe USE               |
|                                                         |
|                                                         |
| 0 V Sin Límite V \$8,000.00 \$2,000.00                  |
| 0 Sin Límite \$8,000.00 \$2,000.00                      |
| 00 Sin Limite \$8,000.00 \$2,000.00                     |
| 0 V Sin Limite V 58,000.00 \$2,000.00                   |
| 0 V Sin Límite \$8,000.00 \$2,000.00                    |
| Sin Limite  \$8,000.00 \$2,000.00                       |
| 0 Sin Limite \$8,000.00 \$2,000.00                      |
| Sin Limite \$8,000.00 \$2,000.00                        |
| Sin Límite \$8,000.00 \$2,000.00                        |
| 30 • V Sin Limite • V \$8,000.00 \$2,000.00   • V V V V |
| 0 V Sin Limite \$\$8,000.00 \$2,000.00                  |
| Sin Límite V \$8,000.00 \$2,000.00                      |
| 0 V Sin Limite \$8,000.00 \$2,000.00                    |
|                                                         |

#### Protección o liberación de cheques

1) Para realizar la protección de cheques, ingresa a través del Menú principal Administración Cheques | Cheque protegido | Protección o liberación.

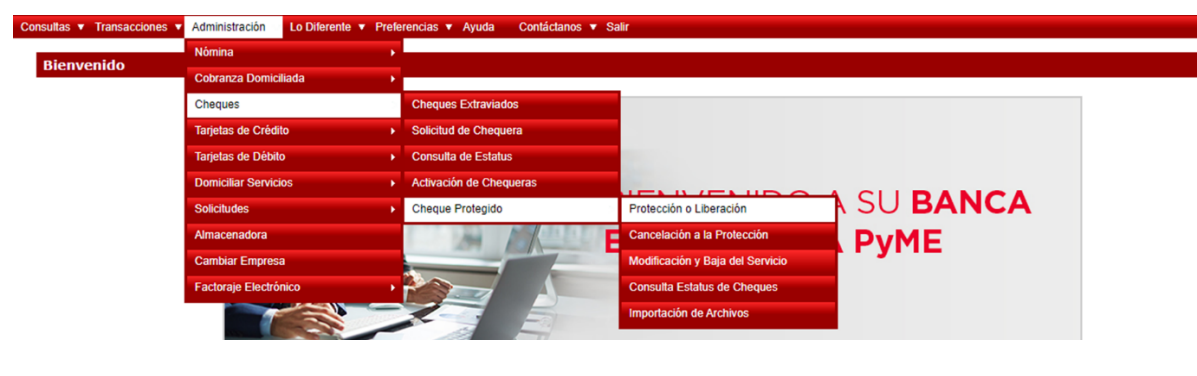

Fig.7

2) El sistema muestra la pantalla donde seleccionarás la cuenta a la que está relacionado el cheque que deseas proteger o liberar, y presiona el botón "Continuar".

| Transacciones ▼ Administración ▼ Lo D<br>ca PYME BEP   Administración   Cheques   Cheque Proc | ferente ¥ Preferencias ¥ Ayuda Salir<br>gdo   Protección o Liberación |  |
|-----------------------------------------------------------------------------------------------|-----------------------------------------------------------------------|--|
| ección o Liberación                                                                           |                                                                       |  |
| Selección de Número de Cu                                                                     | enta                                                                  |  |
|                                                                                               | Cuenta: > CUENTA DE TPV - 1070                                        |  |
| > Campos requeridos                                                                           | Continuar                                                             |  |
|                                                                                               |                                                                       |  |
|                                                                                               | 5: 0                                                                  |  |

3) Se muestra una ficha de protección o liberación en la cual debes capturar en los campos correspondientes. Podrás seleccionar más de un cheque y capturar una descripción en el campo correspondiente y después presiona el botón "Continuar".

| ción o Liberación            |                                      |                                                                                                    |                                        |  |
|------------------------------|--------------------------------------|----------------------------------------------------------------------------------------------------|----------------------------------------|--|
|                              |                                      |                                                                                                    |                                        |  |
| state de Basta atérica a tit |                                      |                                                                                                    |                                        |  |
| Ficha de Protección o Lib    | Output Output Output O               | 70/ - 1002731070                                                                                                    |                                        |  |
| Número de cheque que         | Nombres Carlos Gonz                  | alez Perez                                                                                                    |                                        |  |
| se va a proteger o liberar   | Modalidad del Servicio: Cheque por   | cheque banca electrónica                                                                                                    |                                        |  |
| se va a proteger o liberal   | Importe Mínimo a Proteger: \$0.00 MN | Asigna una deserinción de                                                                                                    | la protocción del chaque coloccionado  |  |
| No. do Chamina               | Innonte a Brotanas :                 | Asigna una descripcion de                                                                                                    | la protección del cheque selecciónado. |  |
| no. se circles .             | might a riverger i                   | Percentary and a second second s |                                        |  |
|                              |                                      |                                                                                                    |                                        |  |
| Es                           |                                      | teger o liberar para cada cheque.                                                                                                    | E                                      |  |
| che                          |                                      |                                                                                                    | ies.                                   |  |
|                              |                                      |                                                                                                    |                                        |  |
|                              |                                      |                                                                                                    |                                        |  |
|                              |                                      |                                                                                                    |                                        |  |
|                              |                                      |                                                                                                    |                                        |  |
|                              |                                      |                                                                                                    |                                        |  |
| Campos requeridos            | Continu                              | ar                                                                                                    |                                        |  |

Fig.9

4) Observarás la pantalla de confirmación de la Protección o Liberación de Cheques realizada, deberás de confirmar capturando su contraseña y token en el campo en el que se indica.

| Verificación de Protecció | ón o Liberación     |                        |                             |                                    |                      |
|---------------------------|---------------------|------------------------|-----------------------------|------------------------------------|----------------------|
|                           |                     | Cuenta: CU             | ENTA DE TPV - 1892731070    |                                    |                      |
|                           |                     | Nombre: Car            | los Gonzalez Perez          |                                    |                      |
|                           | Modal               | idad del Servicio: Chi | eque por cheque banca elect | rónica                             |                      |
|                           | Importe Mi          | inimo a Proteger: 50.  | 00 MN                       |                                    |                      |
| No. de Cheque             | Importe             | Importe Protegido      |                             | Descripción                        | Fecha de Vencimiento |
|                           | 1234                |                        | \$10,000.00 MN              |                                    | 31/12/9999           |
|                           |                     |                        |                             |                                    |                      |
|                           | Contraseña y Código | Dinámico Token:        | In                          | duve tus dos claves sin deiar espa | cio)                 |

5) Se muestra la confirmación de "Protección o Liberación" realizada. Para obtener el comprobante de la operación realizada oprime el botón **"Imprimir".** 

| ión o Liberación                        |                                                                                                    |                      |                                    |  |
|-----------------------------------------|----------------------------------------------------------------------------------------------------|----------------------|------------------------------------|--|
| Confirmación de Protección o Liberación |                                                                                                    |                      |                                    |  |
| Operación:                              | Protección de Cheques                                                                                          |                      |                                    |  |
| Fecha de Operación:                     | 22/Oct./2018                                                                                                   |                      |                                    |  |
| Hora de Operación:                      | 15:58:58 horas                                                                                                 |                      |                                    |  |
| Cuenta:                                 | s CUENTA DE TPV - 1892731070<br>§ Carlos Gonzalez Perez<br>s Cheque por cheque banca electrónica<br>s 50.00 MV |                      |                                    |  |
| Nombre:                                 |                                                                                                    |                      |                                    |  |
| Modalidad del Servicio:                 |                                                                                                    |                      |                                    |  |
| Importe Mínimo a Proteger:              |                                                                                                    |                      |                                    |  |
| Comisión:                               | \$0.00 MN                                                                                                    |                      |                                    |  |
| IVA Comisión:                           | \$0.00 MN                                                                                                    |                      |                                    |  |
| Clave de Rastreo:                       | Proceso Completo                                                                                               |                      |                                    |  |
|                                         |                                                                                                    |                      |                                    |  |
| No. de Cheque Importe Protegido         | Descripción                                                                                                    | Fecha de Vencimiento | Error                              |  |
| 1234 \$10,000                           | .00 MN                                                                                                    | 31/12/9999           | CHEQUE NO ENCONTRADO EN TALONARIOS |  |

Fig.11

# 6) Imagen de impresión:

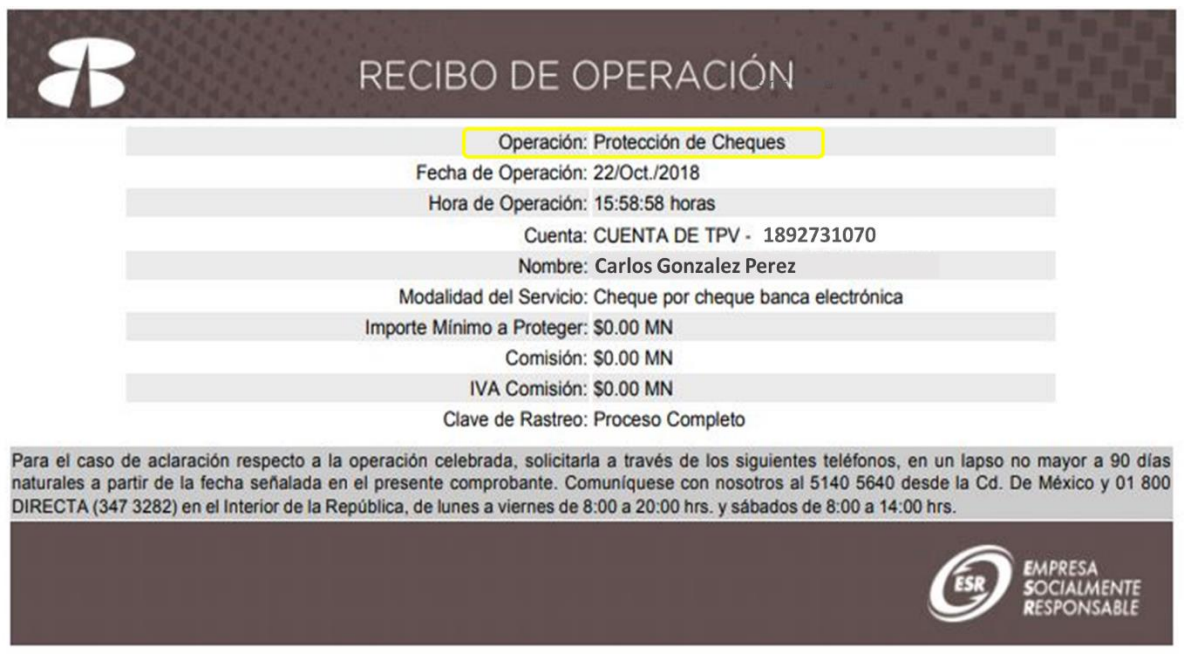

Fig.12

Ahora podrás realizar Protección o liberación de cheques de una forma fácil y sencilla, comienza a realizar tus operaciones, no esperes más.

Esperemos esta guía haya sido de utilidad para ti. Si requieres más información comunícate a nuestra Línea Directa **800-DIRECTA (347-3282)** de **lunes a domingo de 07:00 a 20:00** horas del centro de México.